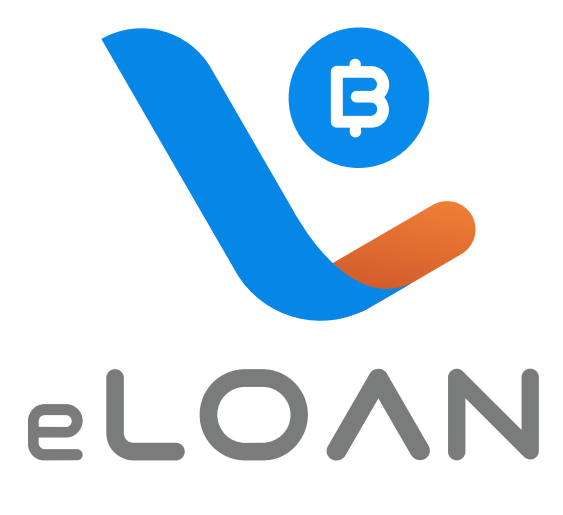

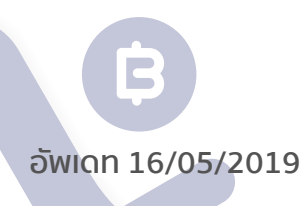

B

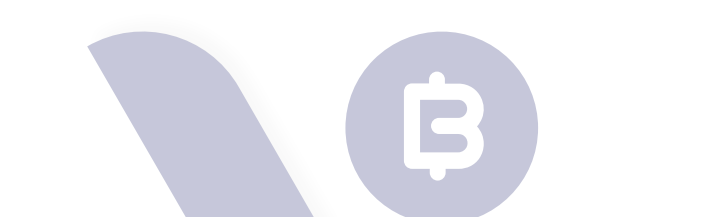

È

1

# 

B

6

B

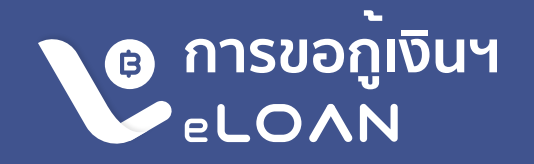

# **ข้อมูลที่แต่ละกรมธรรม์ต้องมี เพื่อใช้บริการ E-Loan คือ** 1. Mobile No. ที่ใช้ทำรายการ Online 2. Email ที่ใช้กับการทำรายการ Online 3. Bank Account No.จากบริการ ATS หรือ Direct Debit ของธนาคารที่บริษัทฯ เปิดบริการATS แล<sup>้</sup>วเท่านั้น (ธนาคาร)

ATS คืออะไร ? ATS (Automatic Transfer System) คือ บริการการโอนเงิน/หักเงินอัตโนมัติ ผ่านบัญชีธนาคารที่ลูกค<sup>้</sup>า ระบุโดยระบบATSจะให้บริการได้หลังจากที่ลูกค<sup>้</sup>าสมัครใช้บริการ กับธนาคารแล้วเท่านั้น

# การเข้าใช้งานหน้า E-Loan

้เมื่อท่านทำการ Login เข้าสู่ระบบเรียบร้อยแล้ว มีวิธีเข้าใช้งาน ดั้งนี้

กดปุ่ม "E-Loan" จากหน้า Member สามารถดูมูลค่าเงินสดและขอกู้เงินตาม กรมธรรม์ได้ 追 กดปุ่ม "มูลค่ากรมธรรม์" จากหน้า Member

- 1 กดปุ่ม **"มูลค่ากรมธรรม**์"
- 2 กดปุ่ม "**มูลค่าเงินสด/เงินกู**้"
- อ กดปุ่ม "E-Loan" ด้านล่างของหน้าจอ

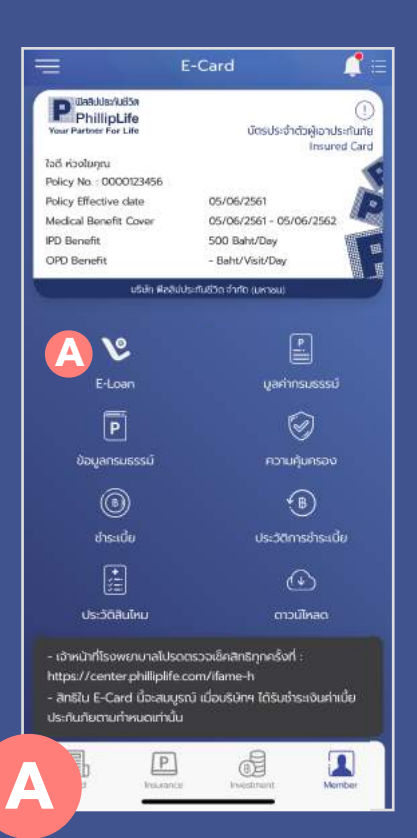

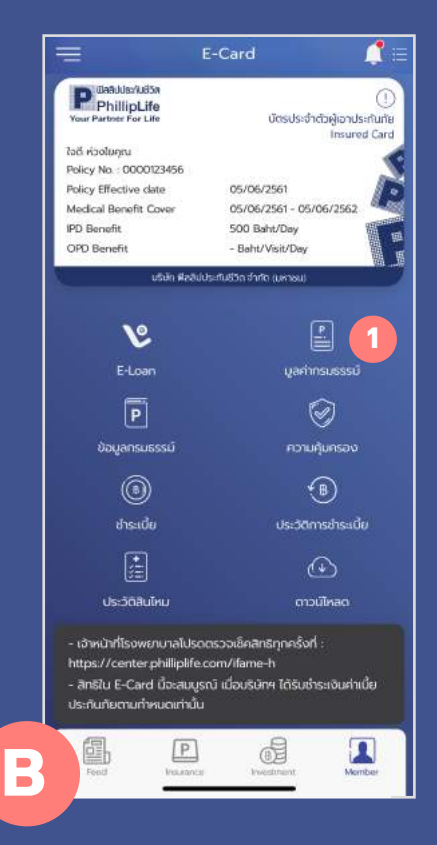

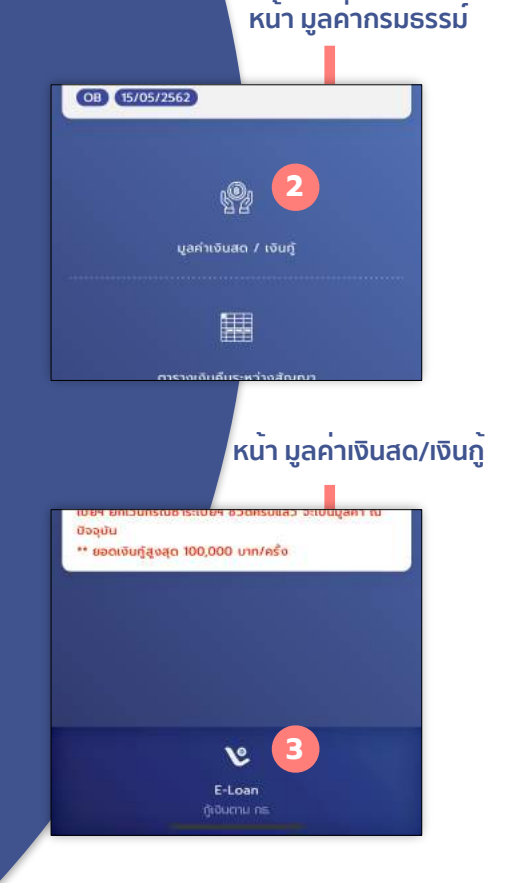

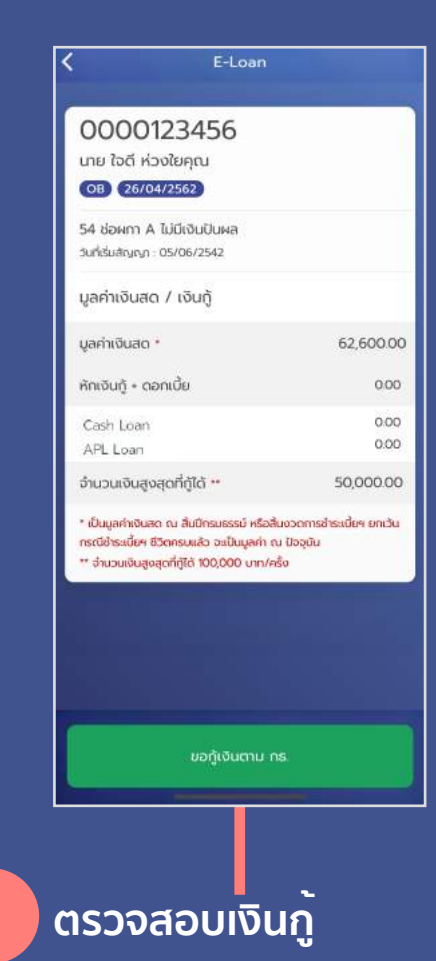

- ตรวจสอบมูลค่าเงินสด และจำนวนเงินกู้ที่ สามารถกู้ได้
- กดปุ่ม "ขอกู้เงินตาม กร."

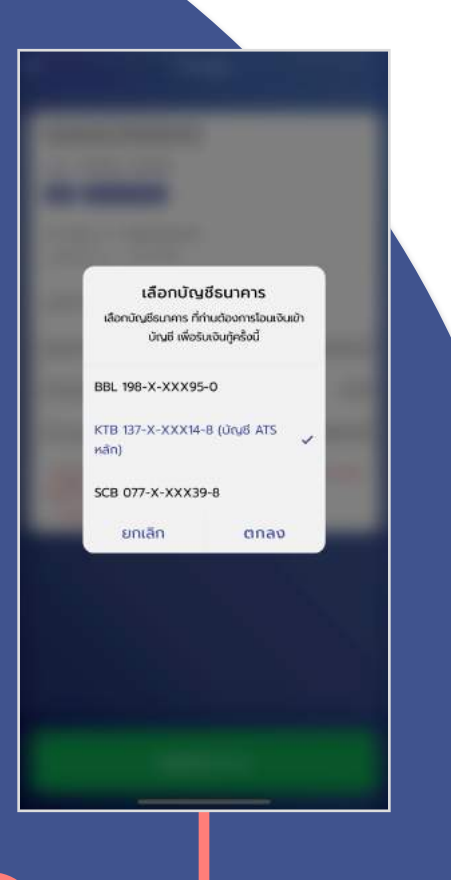

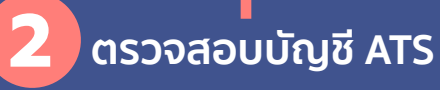

ตรวจสอบบัญชีธนาคาร และ **เลือกบัญชีธนาคาร** ที่ต<sup>้</sup>องการโอนเงิน เข<sup>้</sup>าบัญชีเพื่อรับเงินกู<sup>้</sup>ในครั้งนี้

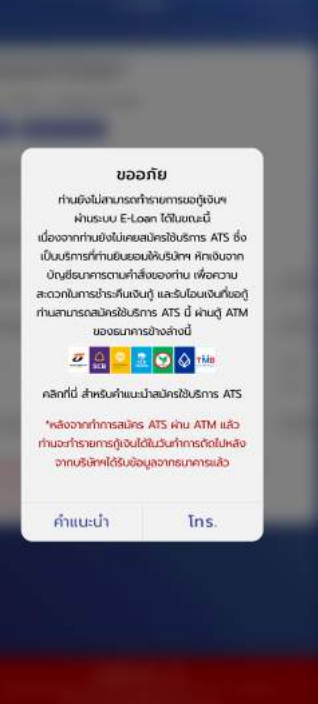

# 🛕 ไม่พบบัญชี่ ATS

ในกรณีที่ไม่พบบัญชีธนาคาร (ATS) ซึ่งเป็น บริการที่ท่านยินยอมให<sup>้</sup>บริษัทฯทำการหักเงิน จากบัญชีธนาคารของท่าน

**เพื่อความสะดวกในการชำระเงินกู้ และโอน เงินที่ขอกู้** และสามารถสมัครใช<sup>้</sup>บริการได<sup>้</sup>ตาม ธนาคารที่บริษัทฯกำหนด

\*หลังจากทำการสมัคร ATS ผ่านตู้ ATM แล้วท่าน จำทำรายการได้ในวันทำการถัดไปหลังจากบ ริษัทฯได้รับข้อมูลจากธนาคารแล้ว

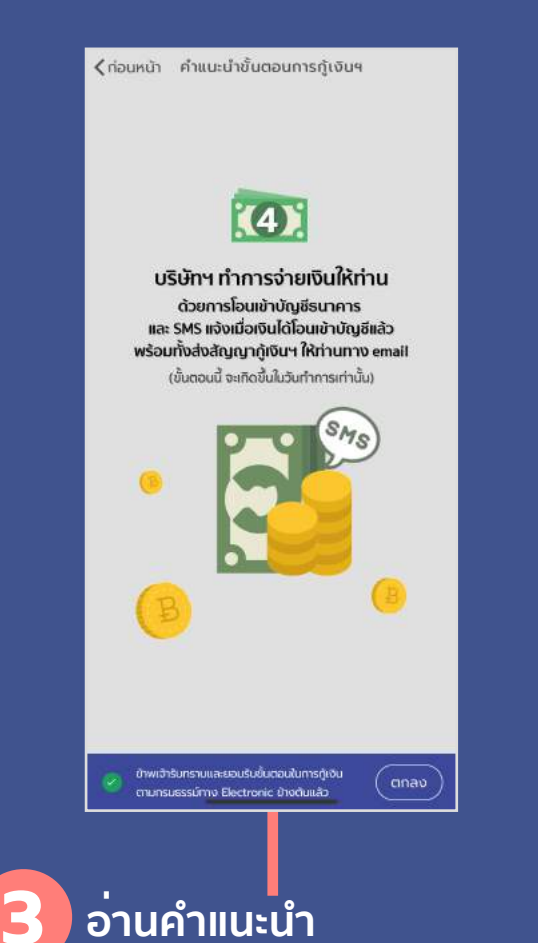

้อ่านคำแนะนำขั้นตอนการกู้เงินฯ ให้ครบถ้วน และ "**กดยอมรับขั้นตอนในการกู้เงินฯ"** 

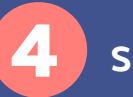

< nău

ELOAN

อากรแสตมป์ •

จำนวนเงินรับสุทธิ

\* บริษัทฯ รับการะก่าอากรฯ ให้ท่าน

( MIN 2,000 | MAX 100,000 )

\*\* การยืนยันในวันหยุดทำการ หรือหลัง 12.00 น. ของวันทำการ ระบบจะยกเอารายการขอกู้เงินๆนั้น ไปเริ่มทำในวันท่าการกัดไป ซึ่งท่านจะได้รับเงินที่ขอกู้ๆ ล่าช้าออกไปอีก 1 วันทำการ

ตรวจสอบ

57,310.00 จำนวนเงินสูงสุดที่ทู้ได้

20,000

20,000.00

15.00

# ระบุจำนว<sup>ั</sup>นเงิน

ตรวจสอบจำนวนเงินสูงสุดที่กูได้

- ระบุจำนวนเงินที่ต<sup>้</sup>องการกู<sup>้</sup>
- ึกดปุ่ม "**ตรวจสอบ**" เพื่อคำนวน อากรแสตมป์

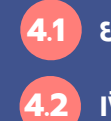

ยอดเงินสูงสุดที่กู้ได้

เงินที่ต<sup>้</sup>องการกู<sup>้</sup>

|                       | ຈຳນວເ                                                  | นเงินที่ขอกู้                                                     |
|-----------------------|--------------------------------------------------------|-------------------------------------------------------------------|
|                       | 20,000.00                                              |                                                                   |
|                       | อากรแสตมป์                                             | 15.00                                                             |
|                       | จำนวนเงินรับสุทธิ                                      | 20,000.00                                                         |
|                       | นัญชีธนาคารเลขที่                                      | 111-X-XXX11-1                                                     |
|                       | รมาคาร                                                 | ธ.ธนชาต จำกัด (มหาชน)                                             |
|                       | ชื่อ-สกุล ผู้บอกู้                                     | qualitana (ferma)                                                 |
|                       | * บริษัทฯ รับภาระค่าอากรฯ ไ                            | Řrinu                                                             |
|                       | ** การยืบยับในวันหยุดทำกา<br>ระบบจะยกเอารายการขอกู้เจ้ | ร หรือหลัง 1200 น. ของวันทำการ<br>มหนั้น ไปเริ่มทำในวันทำการถัดไป |
|                       |                                                        |                                                                   |
|                       |                                                        |                                                                   |
|                       |                                                        |                                                                   |
|                       |                                                        |                                                                   |
|                       | ยืบยับ                                                 | ยุญลิก                                                            |
|                       |                                                        |                                                                   |
|                       |                                                        |                                                                   |
|                       |                                                        |                                                                   |
|                       | ตรวจสอ                                                 | บข้อมล                                                            |
|                       |                                                        |                                                                   |
|                       |                                                        | เด ชื่อเวิณซี เลขที                                               |
| ารวจส                 | สอบรายละเอย                                            |                                                                   |
| ารวจส<br>เรวจส        | สอบรายละเอย<br>แวดเงินที่ขว                            | ລຸ້ມງິມຂັ້ນ                                                       |
| ารวจส<br>มัญชี,       | ลอบรายละเอย<br>ยอดเงินที่ขอ                            | ກູ້ ເປັນຕ <sup>ັ</sup> ້น                                         |
| ารวจส<br>มัญชี,<br>กต | ู่สอบรายละเอย<br>ยอดเงินที่ขอ<br>เป่น " <b>ยืนยัน"</b> | กู้ เป็นต <sup>้</sup> น<br>เพื่อยืนยันการขะ                      |

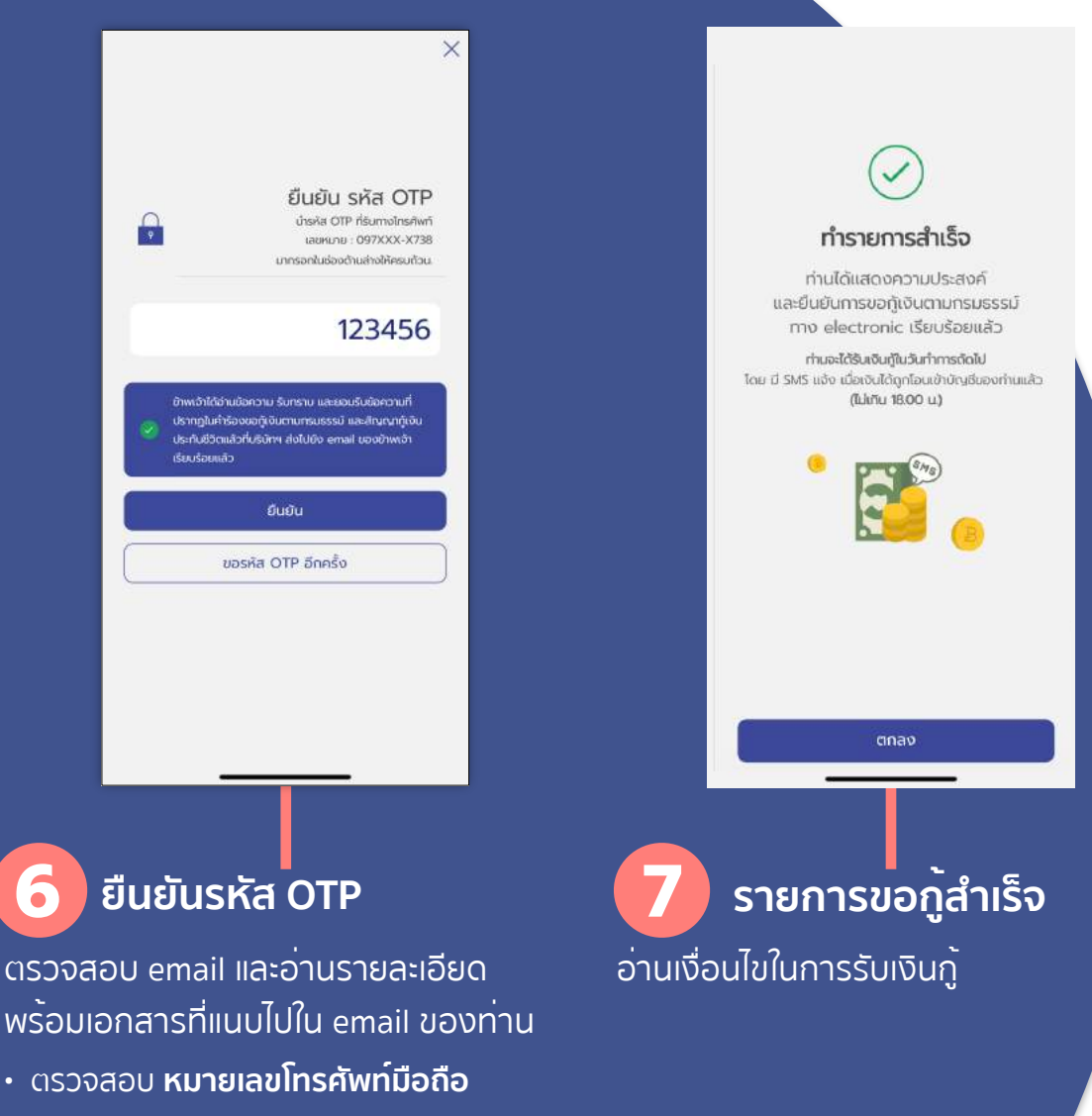

กรอกรหัส OTP จำนวน 6 หลัก

9

- รับทราบและยอมรับ คำร้องขอกู้เงินฯ และ ้สัญญา (ฉบับร่าง) ที่ได้ส่งไปยัง email
- กดปุ่ม "ยืนยัน" เพื่อตรวจสอบรหัส OTP

### ้เงื่อนไขในการรับเงินกู้ ดังนี้

 กรณีทำรายการก่อน 12.00 น. ท่านจะได้รับเงินกู้ในวันทำการถัดไปโดยมี SMS แจ้ง เมื่อเงินได้ถูกโอนเข้าบัญชี ของท่านแล<sup>้</sup>ว (ไม่เกิน 18.00 น.)

 กรณีทำรายการหลัง 12.00 น. ท่านจะได้รับเงินกู้ในวันทำการถัดไปอีก 1 วัน ตัวย่างเช่น

ยืนยันการขอกู<sup>้</sup>ฯ ในวันเสาร์ หรือวันศุกร์ เวลา 20.00 น. วันทำการถัดไปคือวันจันทร์ ้จะเป็นวันยืนยันการขอกู้เงินฯ เงินจะโอนเข้าบัญชี ้ในวันอังคาร ที่เป็นวันทำการเช่นกัน โดยมี SMS แจ<sup>้</sup>ง และสัญญากู้เงินฯ จะส่งให<sup>้</sup>ยัง email ที่ท่านได้แจ้งไว้

#### สถานะรายการกู้

้เมื่อยืนยันคำร<sup>้</sup>องการขอกู้เรียบร<sup>้</sup>อยแล<sup>้</sup>วรายการขอกู้เงินฯ จะแสดงสถานะ "**รอดำเนินการ"** และสถานะรายการกู้ทั้งหมด ดังนี้

| รักเงินกู้ + ดอก                                                                                                    | เบี้ย                                                                         | 50,000.00                                                                                                    |
|----------------------------------------------------------------------------------------------------|-------------------------------------------------------------------------------|----------------------------------------------------------------------------------------------------|
| Cash Loan                                                                                                    |                                                                               | 50,000.00                                                                                                    |
| PL Loan                                                                                                    |                                                                               | 0.00                                                                                                    |
| ก็นวนเงินสูงสุด                                                                                                    | ดที่กู้ได้ **                                                                 | 6,340.00                                                                                                    |
| AND A DESCRIPTION OF A DESCRIPTION OF A |                                                                               | 100 CONSTRUCTION CONTROL OF CONTROL OF |
| ເຣເບີຍ່າຣະເບີຍຯ 8ວດ<br>* ຈຳນວນເຜັນສູດສຸດ<br>ຣາຍກາຣກູ້ເຣຍດຳ                                                                                                    | าครบแล้ว จะเป็นมูลค่า ณ<br>ที่กู้ใต้ 100,000 บาท/ครั้ง<br>าเนินการ            | ມີວວຸບັນ                                                                                                    |
| ເດດີຢ່າຣເບີຍາ 8ວດ<br>* ວ່ານວນເປັນສູດສຸດ<br>ຣາຍກາຣກູ້ຣອດຳ<br>ຍອດນອກູ້                                                                                                    | เครษแล้ว จะเป็นมูลค่า ณ<br>ที่ญีถ้ 100,000 บาท/ครั้ง<br>าเนินการ<br>20,000.00 | Jaquu                                                                                                    |
| ເດດີຢ່າຣະເບີຍຯ 8ວດ<br>* ວ່າມວບເດີບສູດສຸດ<br>ຈາຍກາຣກູ້ເຣຍດຳ<br>ຍອດນອກູ້<br>ວ່າມຕ່າຍຈຸດ                                                                                                    | เกรมแล้ว จะเป็นมูลทำ ณ<br>ที่ญีถ้ 100,000 บาท/ครั้ง<br>าเนินการ<br>20,000.00  |                                                                                                    |

#### สถานะ รอดำเนินการ

สถานะ "รอดำเนินการ" หมายถึง บริษัทฯได้ รับคำร้องขอกู้เงิฯเรียบร้อยแล้ว และ อยู่ระหว่างการตรวจสอบข้อมูล เพื่อ พิจารณาการขอกู้เงินฯและทำการโอนเงินเข้า บัญชีของท่าน

 ญ ท่านสามารถยกเลิกรายการได้โดยการติดต่อ เจ้าหน้าที่เท่านั้น

💀 ท่านจะยังไม่สามารถขอกู้เงินเพิ่มได้เมื่ออยู่ใน สถานะนี้

| จำนวนเงินสูงส                                                | រុលពីភូសៃ ••                                                                                     | 6,340.00                 |
|--------------------------------------------------------------|--------------------------------------------------------------------------------------------------|--------------------------|
| " เป็นมูลค่าเงินสด<br>กรณีซำระเบี้ยฯ 85<br>"" จำนวนเงินสูงสุ | ณ สิ้มปักรมธรรมี หรือสิ้นงวดก<br>เตครมแล้ว จะเป็นมูลค่า ณ ปอจุบั<br>ดที่กู้ได้ 100,000 บาท/ครั้ง | ารอำระเบี้ยๆ ยกเว้น<br>น |
| รายการกู้ที่สำ                                               | แร็อ                                                                                             |                          |
| ยอดขอตู้<br>วันที่ขอตู้                                      | 20,000.00-                                                                                       | สำเร็จ<br>1 รายละเดียด   |
|                                                              | ปิดรายการ                                                                                        |                          |
|                                                              |                                                                                                  |                          |
|                                                              |                                                                                                  |                          |

#### ้สถานะ สำเร็จ

สถานะ "สำเร็จ" หมายถึง การขอกู้เงินฯได้รับ การดำเนินการเรียบร<sup>้</sup>อยแล<sup>้</sup>ว ทางบริษัทฯได้ ส่ง SMS แจ้งไปยังหมายเลขโทรศัพท์ และ ทำการโอนเงินเข้าบัญชีของท่านเรียบร<sup>้</sup>อยแล้ว

📵 ท่านสามารถขอกู้เงินเพิ่มได้

#### 📴 SMS แจ<sup>้</sup>งการโอนเงินสำเร็จ

MESSAGES n PhillipLife ฟิลลิปประกันชีวิต โอนเงินกู้ E-Loan 20,000.- เข้า บัญชี 19X-X-XXX95-0 ให้แล้ว ขอบคุณค่ะ

now

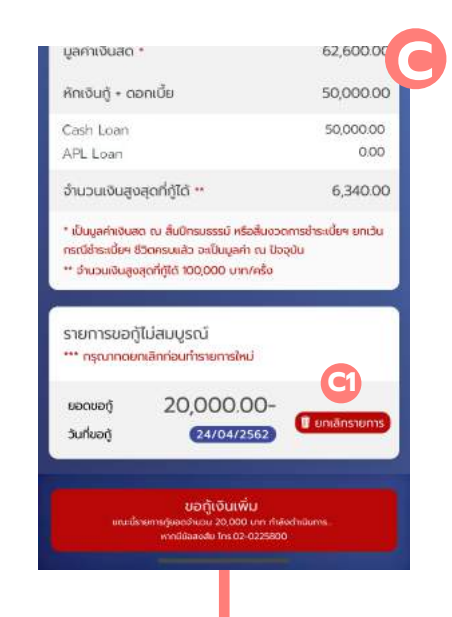

### รายการขอกู้ไม่สมบูรณ์

ในกรณีที่ท่านไม่ได้ทำการยืนยันการขอกู้ โดยการยืนยันรหัส OTP หรือทำขั้นตอนไม่ ครบถ้วนในการขอกู้จะแสดงรายการที่ทำไม่ สำเร็จ ท่านสามารถยกเลิกรายการขอกู้ได้ โดยการกดปุ่ม **"ยกเลิกรายการ"** 

G หากต้องการทำรายการใหม่ ท่านต้องทำการ <u>ยกเลิกรายการ</u> ก่อนเท่านั้น

# <u>โ-฿-</u> LOANPAY

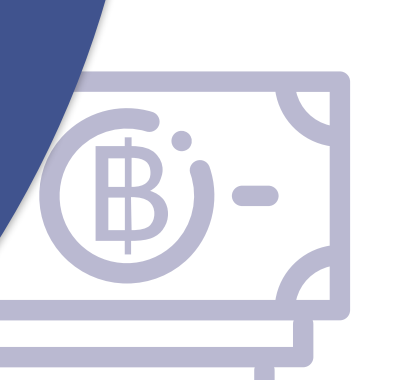

#### เมนูชำระคืนเงินกู<sup>้</sup>

กรณีมียอดหนี้ที่ต้องชำระ
 ปุ่ม "ชำระคืนเงินกู้" จึงจะแสดง

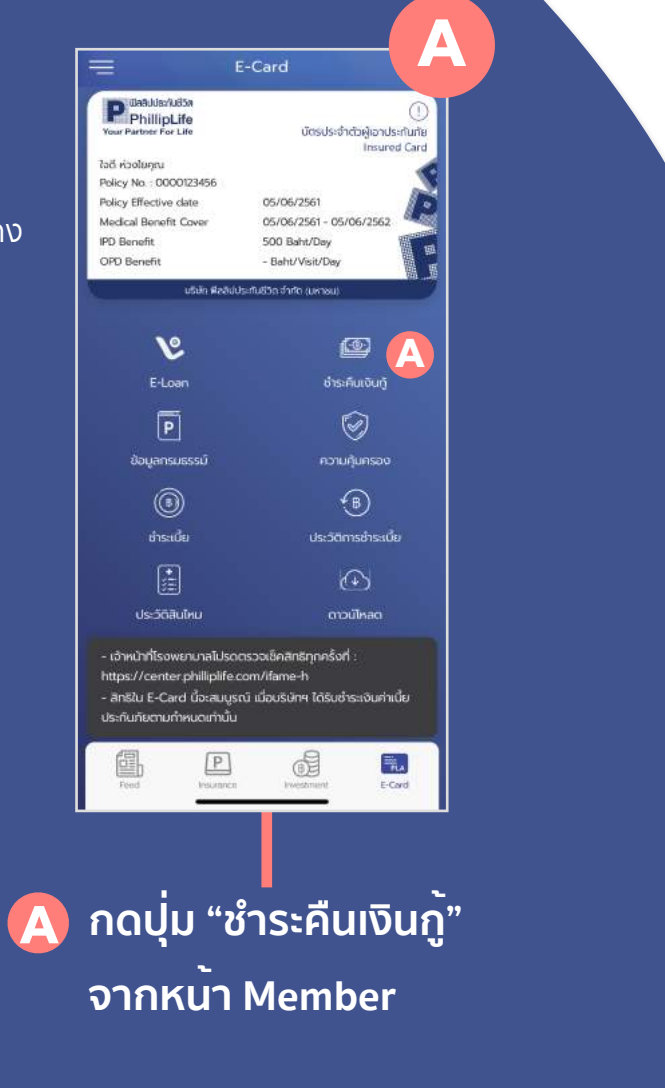

0000123456 นาย ใจดี ห่วงใยคุณ OB 26/04/2562 54 ช่อผกา A ไม่มีเงินปันผล วันที่เริ่มสัญญา : 05/06/2542 มูลค่าเงินสด / เงินกู้ มูลค่าเงินสด • 62,600.00 หักเงินกู้ • ดอกเบี้ย 50,000.00 50.000.00 Cash Loan 0.00 APL Loan จำนวนเงินสูงสุดที่กู้ได้ \*\* 6,340.00 \* เป็นมูลค่าเงินสด ณ สิ้นปีกรมธรรม์ หรือสินงวดการชำธะเบี้ยฯ ยกเว้น กรณีข้าระเบี้ยฯ ชีวิตครบแล้ว จะเป็นมูลค่า ณ ปัจจุบัน \*\* จำนวนเงินสูงสุดที่กู้ได้ 100,000 บาท/ครั้ง 2 🕮 ซ่าระคืนเงินกู้ รายการกู้รอดำเนินการ ขอกู้เงินเพิ่ม มวน 5,000 บาท กำลังด่างมินการ windliaaodo Ins 02-0225800 ึกดปุ่ม "ช่าระคืนเงินกู<sup>้</sup>" B จากหนา E-Loan

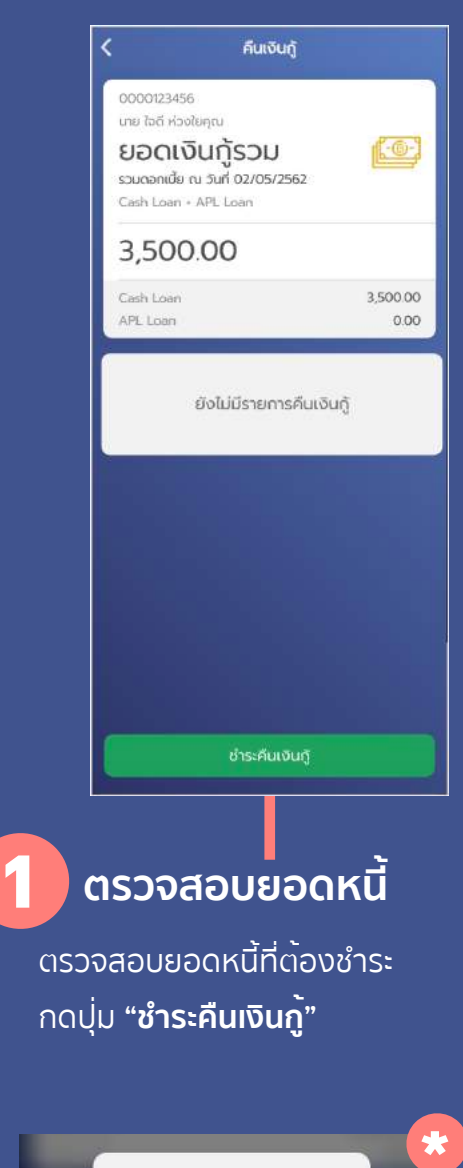

**ขออภัย** ขณะนี้ไม่สามารถกำรายการได้ ขอให้ท่ามกำรายการอีกครั้ง ในเวลา 0001 น. – 1530 น. ในวันท่าการกัดไป

ตกลง

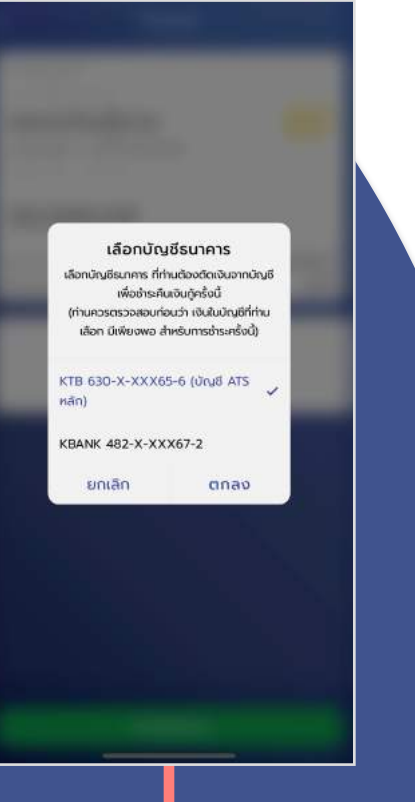

### 2 ตรวจสอบบัญชี ATS

ตรวจสอบบัญชีธนาคาร และ **เลือกบัญชีธนาคาร** ที่ต<sup>้</sup>องการให<sup>้</sup>บริษัทฯ หักเงินจากบัญชีของท<sup>่</sup>านเพื่อชำระคืน เงินกู้ในครั้งนี้ แล<sup>้</sup>วกดปุ่ม **"ตกลง"** 

#### ึกรณีไม่อยู่ในช่วงเวลา

ู้ในกรณีที่ไม่อยู่ในช่วงเวลาที่จะชำระคืนเงินกู้ฯได้ ซึ่งเวลาที่สามารถชำระคืนเงินกู้ได้คือช่วงเวลา ตั้งแต่ **00.01 น. - 15.30 น.** 

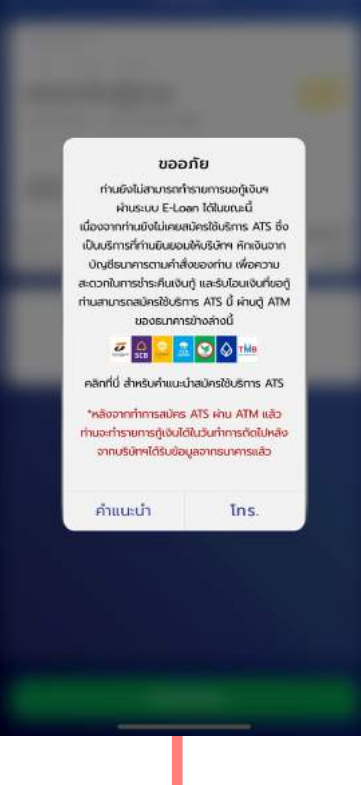

# 🛕 ไม่พบบัญชี่ ATS

ู้ในกรณีที่ไม่พบบัญชีธนาคาร (ATS) ซึ่งเป็น บริการที่ท่านยินยอมให<sup>้</sup>บริษัทฯทำการหักเงิน จากบัญชีธนาคารของท<sup>่</sup>าน

**เพื่อความสะดวกในการชำระเงินกู้ และโอน เงินที่ขอกู้** และสามารถสมัครใช<sup>้</sup>บริการได<sup>้</sup>ตาม ธนาคารที่บริษัทฯกำหนด

\*หลังจากทำการสมัคร ATS ผ่านดู้ ATM แล้วท่าน จำทำรายการได้ในวันทำการถัดไปหลังจาก

บริษัทฯได้รับข้อมูลจากธนาคารแล้ว

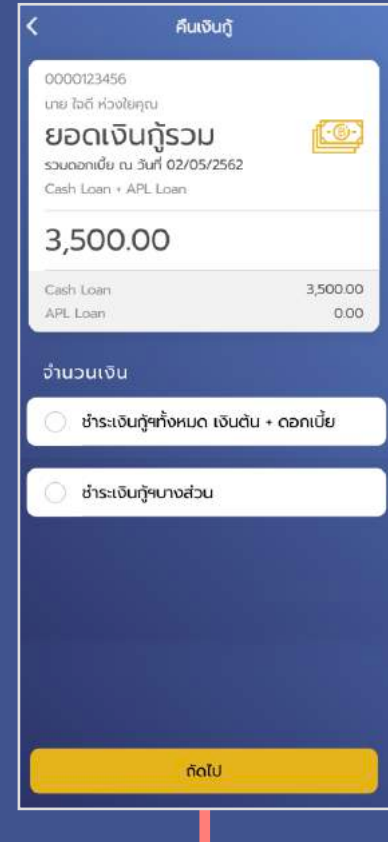

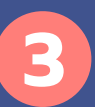

#### ประเภทการชำระ

้เลือกประเภทของการชำระคืนเงินกู้

- เลือก "ชำระเงินกู้ฯ ทั้งหมด เงินต<sup>ั</sup>น + ดอกเบี้ย"
   ยอดนี้รวมดอกเบี้ย ณ วันที่ทำรายการ
- เลือก "ชำระเงินกู้ฯ บางส่วน"
  ชำระยอดหนี้บางส่วน

|                                                                    | คืนเงินกู้                                   |         |
|--------------------------------------------------------------------|----------------------------------------------|---------|
| 0000123456<br>นาย ไฉดี ห่วงใยคุณ                                   |                                              |         |
| <b>ยอดเงินกู้ร</b><br>รวมดอกเนี้ย ณ วันที่ (<br>Cash Loan + APL Lo | 5 <b>DU</b><br>02/05/2562<br>an              | 9-1<br> |
| 3,500.00                                                           |                                              |         |
| Cash Loan<br>APL Loan                                              | 3,500                                        | 000     |
|                                                                    |                                              |         |
| านวนเงิน                                                           |                                              |         |
| านวนเงิน<br>ชำระเงินกู้ฯทั้ง                                       | วหมด เงินต้น + ดอกเบี้ย                      |         |
| າนວนເຈັບ<br>ຢຳຣະເຈັບກູ້ຯກັ້າ                                       | ониа เงินต้น • ดอกเบี้ย<br>3,500.0           | 0       |
| າนວนເຈັບ<br>ຈຳຣະເຈັບກູ້ຯກັ້ນ<br>ຈຳຣະເຈັບກູ້ຯບາ                     | วหมด เงินต้น • ดอกเบี้ย<br>3,500.0<br>เงส่วน | 0       |
| າนວนເຈັນ<br>ຢຳຣະເຈັບກູ້ຯກັ້າ<br>) ຢຳຣະເຈັນກູ້ຯບາ                   | วหมด เงินต้น • ดอกเปี้ย<br>3,500.0<br>เงส่วน | 0       |
| ່ກັບວັນເຈັນ<br>2 ຢຳຣະເຈັບກູ້ແກ້ນ<br>3 ຢຳຣະເຈັບກູ້ແບງ               | วหมด เงินต้น • ดอกเปี้ย<br>3,500.0<br>เงส่วน | 0       |
| ່ກັບວັນເຈັນ<br>2 ຄຳຣະເຈັບກູ້ແກ້ນ<br>3 ຄຳຣະເຈັບກູ້ແບງ               | วหมด เงินต้น + ดอกเปี้ย<br>3,500.0<br>เงส่วน | 0       |

ชาระเงนกูฯ ทงหมด ยอดที่ชำระคืนทั้งหมด คือยอดเงินต<sup>้</sup>น และดอกเบี้ยรวมกัน แต่ในกรณีที่ยอด หนี้ ไม่เกิน 1,000 บาทจะต<sup>้</sup>องชำระ

ยอดหนี้ทั้งหมด

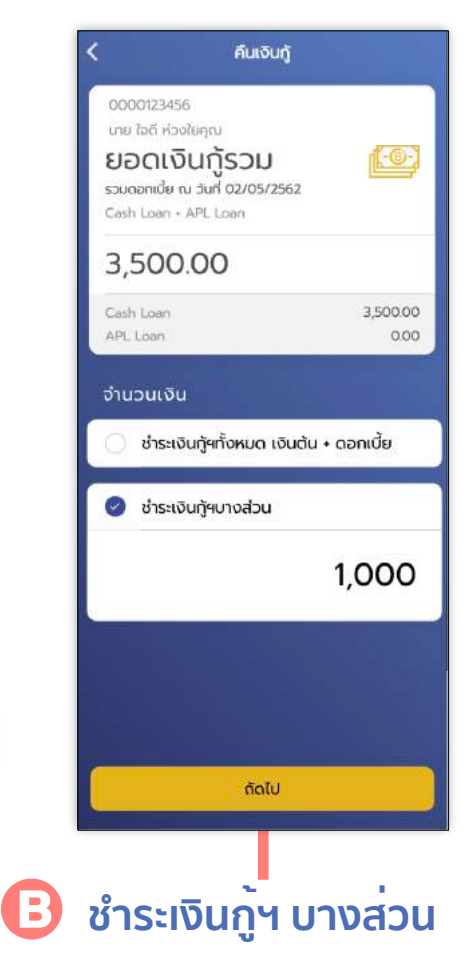

ระบุยอดที่ต<sup>้</sup>องการชำระเงินคืนได<sup>้</sup> ตั้ง แต่ 1,000 บาท ขึ้นไป แต่ไม่เกินยอด หนี้รวมทั้งหมด

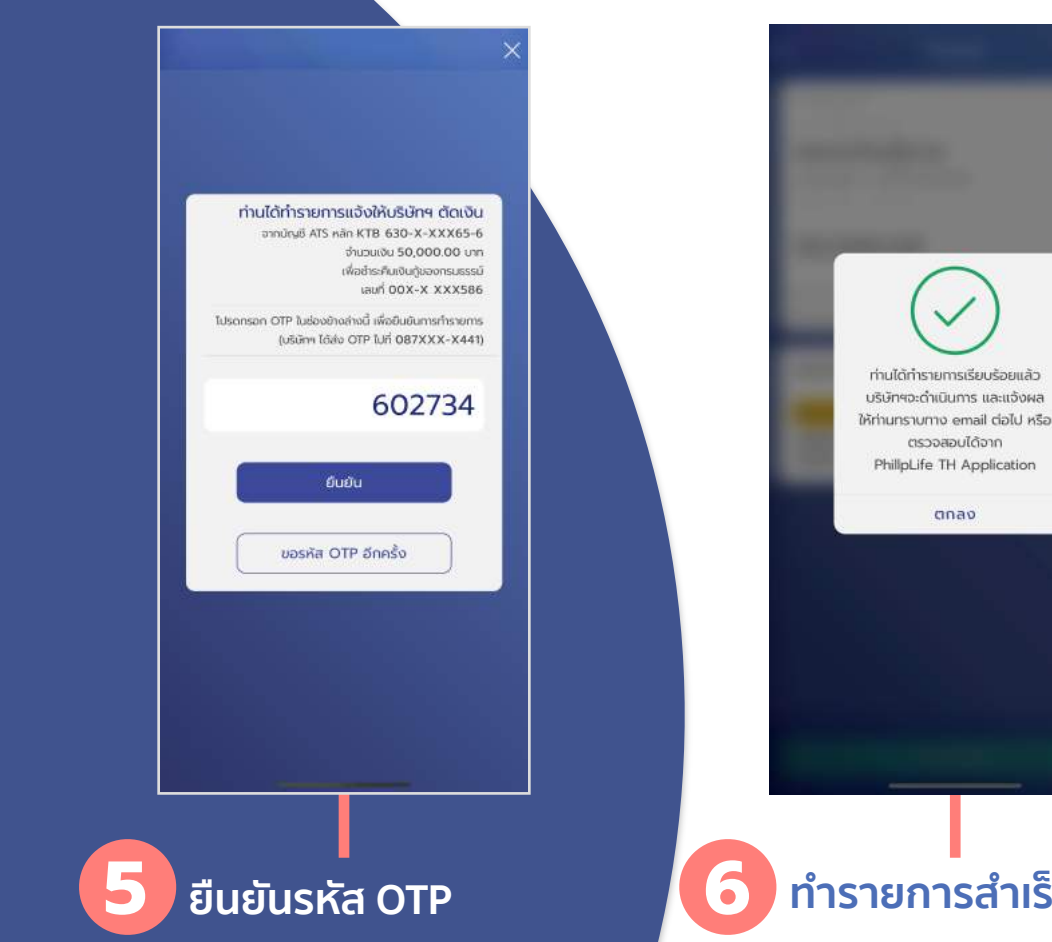

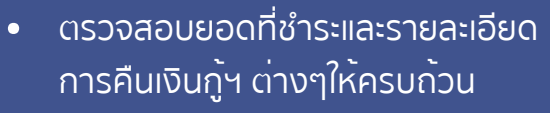

ตรวจสอบขอมูล

ึกดปุ่ม "**ถัดไป**" •

ตรวจสอบข้อมล

เลขที่กรมธรรม์

ຈາກບັญອີ

จำนวนเงิน

รายการขอชำระคืนเงินกั

รอด่าเป็นการ วันที่ : 26/04/2562

0000123456

630-X-XXX65-6

1,000.00

นาย ใจดี ห่วงใยคณ ธ.กรุงไทย จำกัด (มหาชน)

นาย ใจดี ห่วงใยคณ

หมายเลขลูกค้า : 0123456789

ู้ตรวจสอบหมายเลขโทรศัพท์และ รายละเอียดของท่าน

- กรอกรหัส OTP จำนวน 6 หลัก
- กดปุ่ม "ยืนยัน" เพื่อตรวจสอบ รหัส OTP

### ทำรายการสำเร็จ

รายการคำร<sup>้</sup>องขอคืนเงินสำเร็จ และ ้แสดงสถานะ **"รอดำเนินการ"** เมื่อบริษัทฯ ดำเนินการและได้รับเงินคืนตามคำร<sup>้</sup>องฯ ระบบจะแจ้งให้ผลให้ทราบทาง email และ SMS ผ่านทางหมายเลขโทรศัพท์ของท่าน

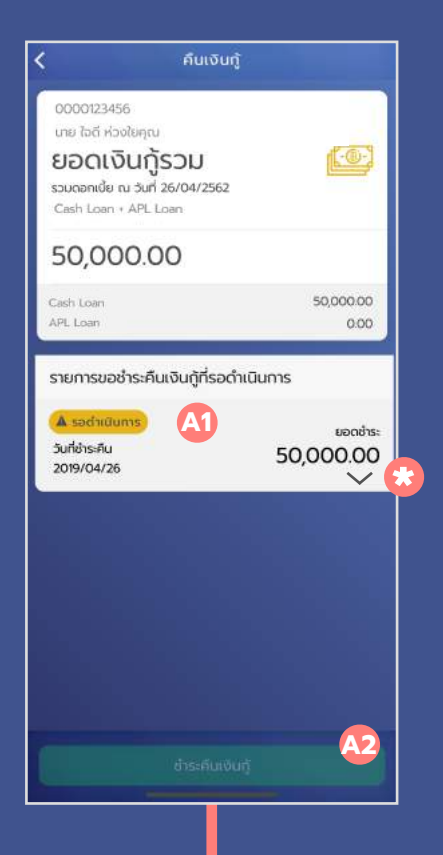

#### \Lambda สถานะ รอด่ำเนินการ

สถานะ "รอดำเนินการ" หมายถึง ขณะนี้ รายการขอชำระคืนเงินกู้ได้ส่งถึงบริษัทฯ แล้ว และอยู่ในระหว่างการตรวจสอบ ข้อมูลเพื่อพิจรณาการขอชำระคืนและ ทำการตัดเงินจากบัญชีของท่าน

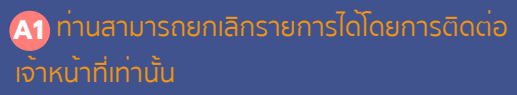

ᅍ ท่านจะยังไม่สามารถชำระคืนเงินกู้เพิ่มได้เมื่ออยู่ ในสถานะนี้

|                                                        | คืนเงินกู้                                                                                                   |                  |
|--------------------------------------------------------|----------------------------------------------------------------------------------------------------|------------------|
| 0000012<br>une 755<br><b>EIBC</b><br>soucen<br>Cash Le | <sup>23456</sup><br>່ ກ່ວວໃຍຄຸດນ<br><b>າເບັບເກູ້ຣວມ</b><br>ແມ້ຍ ດ. 5 <b>uri 62/05/2562</b><br>pan + APL Lean |                  |
| 3,5                                                    | 00.00                                                                                                    |                  |
| Cash Lo<br>APL Lo                                      | oan<br>an                                                                                                    | 3,500.00<br>0.00 |
|                                                        | ยังไม่มีรายการคืนเงิเ                                                                                        | ιĝ<br>Β3         |
|                                                        |                                                                                                    |                  |

## 🖪 คืนเงินกู<sup>้</sup>ฯ ส่ำเร็

เมื่อการขอชำระคืนเงินกู้ เรียบร<sup>้</sup>อยแล<sup>้</sup>ว ทางบริษัทฯจะส<sup>ุ่</sup>ง email และ SMS แจ<sup>้</sup>งไป ยังหมายเลขโทรศัพท์

#### 📵 ท่านสามารถขอกู้เงินเพิ่มได้

#### 😥 SMS แจ<sup>้</sup>งรายการหักเงินสำเร็จ

#### MESSAGES PhillipLife ฟิลลิปประกันชีวิต ได้หักเงิน 2,000.- จากบัญชีของ ท่าน เพื่อชำระคืนเงินกู้ กธ. แล้ว ขอ ขอบคุณ

now

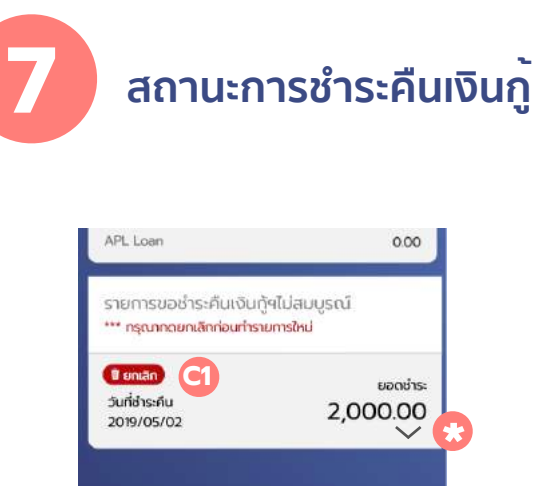

# 🜖 รายการไม่สมบูรณ์

ในกรณีที่ท่านไม่ได<sup>้</sup>ทำการยืนยันการขอ ชำระคืนเงินกู<sup>้</sup>ฯ โดยการยืนยันรหัส OTP หรือทำขั้นตอนไม่ครบถ<sup>้</sup>วน จะแสดง รายการที่ทำไม่สำเร็จ ท่านสามารถยกเลิก รายการได้โดยการกดปุ่ม "**ยกเลิก"** 

ต้องยกเลิกรายการก่อน ท่านจึงสามารถ ทำรายการใหม่ได้

#### 🔋 รายการที่ทำสำเร็จแล<sup>้</sup>วจะไม<sup>่</sup>แสดงรายการ

14

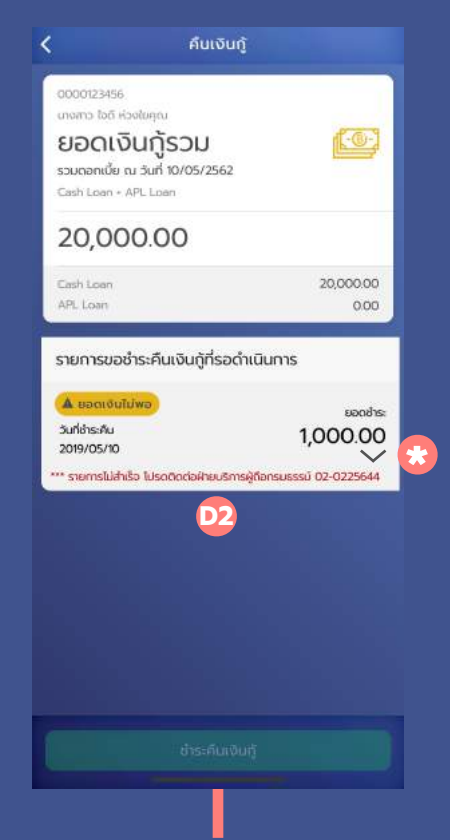

#### 📴 ยอดเงินไม่พอ

ในกรณีที่ยอดเงินในบัญชี ATS ของท่าน ไม่พอในการชำระคืนเงินกู้ฯ ท่านสามารถ ยกเลิกรายการหรือติดต่อฝ่ายบริการ ผู้ถือกรมธรรม์เพื่อดำเนินการต่อไป

#### คืนเงินกู้ 0000123456 เกตสาว ใจดี ห่วงในคณ ยอดเงินกู้รวม รวมตอกเบี้ย ณ วันที่ 10/05/2562 Cash Loan + APL Loan 20,000.00 Cash Loan 20.000.00 APL Loan 0.00 รายการขอชำระคืนเงินก้ที่รอดำเนินการ A Ungil Tu Active ะลาชกดุย วันที่ชำระคืน 1,000.00 2019/05/10 ้ รายการไม่ส่าเร็จ ไปรดติดต่อฝ่ายบริการผู้ถือกรมธรรม์ 02-0225644 ບັญชี ไม<sup>่</sup> Active

ในกรณีที่บัญชี ATS ของท่านไม่ Active และไม่สามารถหักเงินได้เพื่อชำระคืนเงินกู้ฯได้ ท่านสามารถยกเลิกรายการหรือติดต่อ ฝ่าย บริการผู้ถือกรมธรรม์เพื่อดำเนินการต่อไป

# 🝺 คืนเงินกู<sup>้</sup>ฯ ไม่สำเร็จ

ในกรณีที่รายการขอชำระคืนเงินกู่ได้รับ การตรวจสอบแล<sup>้</sup>ว และไม่สามารถหักเงิน จากบัญชีของท่านได้ เช่น บัญชีไม่ Active, ยอดเงินไม่พอ เจ้าหน<sup>้</sup>าที่จะทำการติดต่อกลับยังท่านเพื่อ ดำเนินการต่อไป

#### สามารถแตะที่ 🗸 เพื่อดูรายละเอียดเพิ่มเติม

| วันที่ชำระคืน : | 2019/05/10 |
|-----------------|------------|
| idan :          | 09:4128    |
| รหัสลูกค้า :    | 4200390667 |
| วิธีชำระเงิน :  | ATS        |

# ATS การเปลี่ยนบัญชี CHANGE ACCOUNT

ATS

16

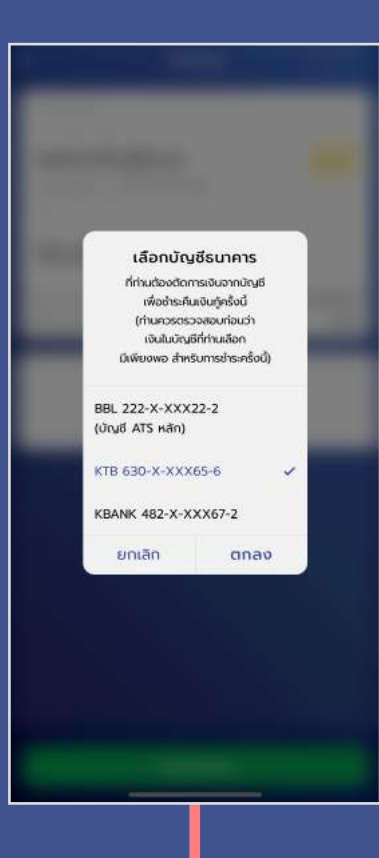

#### ู้ตรวจสอบบัญชี ATS

ตรวจสอบบัญชีธนาคาร และ **เลือกบัญชี ธนาคาร** ที่ต<sup>้</sup>องการปลี่ยนเป็นบัญชีหลัก เพื่อใช<sup>้</sup>หักเงินจากบัญชีเพื่อชำระคืนเงินกู<sup>้</sup> กดบุ่ม "**ตกลง**"

| ท่านไม่ได้เลือกบัญชีหลัก                                                 |  |
|--------------------------------------------------------------------------|--|
| เพื่อยืนยันความประสงค์ของท่านและเปลี่ยนบัญชีที่ท่านเลือ<br>เป็นบัญชีหลัก |  |
| โปรดยินยันด้วยรหัส OTP ที่ส่งไปยังไทรกัพท์ เสมหมาย<br>087XXX-X441        |  |
| 123456                                                                   |  |
| ยื่นยืน                                                                  |  |
| ขอรหัส OTP อีกครั้ง                                                      |  |
|                                                                          |  |
|                                                                          |  |
| ขอรหัส OTP อีกครั้ง                                                      |  |

2 ยืนยันรหัส OTP

ตรวจสอบหมายเลขโทรศัพท์และและ รายละเอียดของท<sup>่</sup>าน

- กรอกรหัส OTP จำนวน 6 หลัก
- กดปุ่ม "ยืนยัน" เพื่อตรวจสอบ รหัส OTP

# 3 ทำรายการสำเร็จ

ท่านได้เปลี่ยนบัญชี ATS หลักเป็น

KTB 630-X-XXX65-6 บริษักฯ จะตัดเงินจากบัญชีดังกล่าว

เพื่อชำระคืนเงินทู้ให้ท่าน

anav

การเปลี่ยนบัญชีหลัก (ATS) สำเร็จ ท่านสามารถดำเนินการต่อ เช<sup>่</sup>น การขอกู<sup>้</sup>เงินฯ (E-Loan) และการ ขอชำระคืนเงินกู<sup>้</sup>ฯ เป็นต<sup>้</sup>น